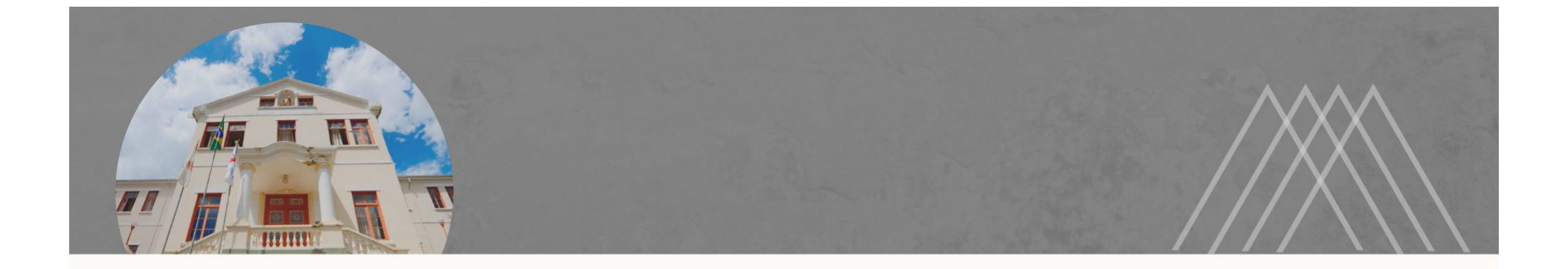

## PASSO A PASSO PARA ENVIO DE REGISTRO DE OCORRÊNCIA DE SEGURANÇA

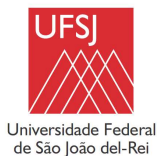

Universidade Federal de São João del-Rei

 $\rightarrow$  Entrar no SIPAC ;

 $\rightarrow$  Portal Administrativo;

 $\rightarrow$  Aba Protocolo;

 $\rightarrow$  Documentos;

 $\rightarrow$  Cadastrar Documento.

|                              |                                                                                                    | Frocessos                                                                                                    | -                                                                                                    |                                                                                                    |
|------------------------------|----------------------------------------------------------------------------------------------------|----------------------------------------------------------------------------------------------------|----------------------------------------------------------------------------------------------------|----------------------------------------------------------------------------------------------------|
|                              |                                                                                                    | Documentos                                                                                                    | •                                                                                                    | Consultar Documento                                                                                                    |
|                              |                                                                                                    | Despachos Eletrônicos                                                                                                    | s 🕨                                                                                                    | Cadastrar Documento                                                                                                    |
|                              |                                                                                                    | Assinar Documentos (                                                                                                    | (0)                                                                                                    | Registrar Dados do Documento                                                                                                    |
|                              |                                                                                                    | Etiquetas Protocolado                                                                                                    | ras 🕨                                                                                                    | Alterar Encaminhamento                                                                                                    |
|                              |                                                                                                    | Etiquetas para Capas                                                                                                    | •                                                                                                    | Cancelar Encaminhamento                                                                                                    |
|                              |                                                                                                    | Consultas                                                                                                    | •                                                                                                    | Enviar                                                                                                    |
| Requisições Transport        | Sast                                                                                                  | Relatórios                                                                                                    | •                                                                                                    | Receber                                                                                                    |
|                              |                                                                                                    | CÓDIGO DE BARRAS                                                                                                    |                                                                                                    | Cadastrar Ocorrências                                                                                                    |
| os.                          |                                                                                                    |                                                                                                    |                                                                                                    | Despacho Eletrônico                                                                                                    |
|                              |                                                                                                    |                                                                                                    | An                                                                                                    | Ocorrências com Prazos Atrasados                                                                                                    |
|                              |                                                                                                    |                                                                                                    | Mem                                                                                                    | Arquivar                                                                                                    |
|                              |                                                                                                    |                                                                                                    | 2                                                                                                    | Desarguivar                                                                                                    |
| ormações e cadastrar comenta | ário sobre o tópico                                                                                   | •                                                                                                    |                                                                                                    | Registrar Empréstimo                                                                                                    |
| para remover o topico.       |                                                                                                    |                                                                                                    |                                                                                                    | Acompanhar Empréstimos                                                                                                    |
| Última<br>Postagem           | Criado por                                                                                            | Respostas                                                                                                    | <b>-</b>                                                                                                    | 0 🕋 +99                                                                                                    |
| 08/06/2022                   | cco                                                                                                   | 54 🔍                                                                                                    |                                                                                                    |                                                                                                    |
|                              | Ve                                                                                                    | er todos os Tópicos                                                                                                    |                                                                                                    | DOCUMENTOS                                                                                                    |
| astrar Novo Topico           |                                                                                                    |                                                                                                    |                                                                                                    | 1 3 100                                                                                                    |
|                              |                                                                                                    |                                                                                                    |                                                                                                    | 1 1 799                                                                                                    |
|                              |                                                                                                    |                                                                                                    |                                                                                                    |                                                                                                    |
|                              |                                                                                                    |                                                                                                    |                                                                                                    |                                                                                                    |
|                              |                                                                                                    |                                                                                                    |                                                                                                    |                                                                                                    |
|                              |                                                                                                    |                                                                                                    | DAD                                                                                                    | OS FUNCIONAIS DO                                                                                                    |
|                              | Requisições       Transport       Contraction         05.       5000000000000000000000000000000000000 | Requisições       Transport       Gast         os.          formações e cadastrar comentário sobre o tópico.          100 para remover o tópico.          Última<br>Postagem       Criado por<br>08/06/2022          08/06/2022           Vastrar Novo Tópico | Documentos         Despachos Eletrônico:         Assinar Documentos (         Etiquetas Protocolado         Etiquetas para Capas         Consultas         Requisições         Transport         Gast         CóDIGO DE BARRAS         cóDIGO DE BARRAS         cóDIGO DE BARRAS <tr< td=""><td>Documentos         Despachos Eletrônicos         Assinar Documentos (0)         Etiquetas Protocoladoras         Etiquetas para Capas         Consultas         Requisições         Transport         Gast         CóDIGO DE BARRAS         Os.         iormações e cadastrar comentário sobre o tópico.         jo para remover o tópico.         Última<br/>Postagem         O8/06/2022       CCO         Ver todos os Tópicos         Jastrar Novo Tópico</td></tr<> | Documentos         Despachos Eletrônicos         Assinar Documentos (0)         Etiquetas Protocoladoras         Etiquetas para Capas         Consultas         Requisições         Transport         Gast         CóDIGO DE BARRAS         Os.         iormações e cadastrar comentário sobre o tópico.         jo para remover o tópico.         Última<br>Postagem         O8/06/2022       CCO         Ver todos os Tópicos         Jastrar Novo Tópico |

 $\rightarrow$  Inserir as seguintes informações:

a) Tipo de documento: REGISTRO DE OCORRÊNCIA DE SEGURANÇA;

b) Assunto do documento: 025.21 - CONTROLE DE RISCOS AMBIENTAIS NO LOCAL DE TRABALHO;

c) Natureza do documento: OSTENSIVO;

 $\rightarrow$  Clicar em Escrever Documento e depois em Carregar Modelo;

| Portal Administrativo > Cadastrar Documento > Informar Dados Gerais                                                                                                    |     |
|----------------------------------------------------------------------------------------------------|-----|
| Dados Gerais         Documentos Anexados         Interessados         Interessados         Comprovante                                                                                                    |     |
| Esta funcionalidade permite o registro de documento avulso na instituição, isto é, informação que não demanda reunião e ordenação em processo. Para cadastrar um documento, informe os dados abaixo e selecione a opção Continuar >>. |     |
| Os documentos avulsos da instituição devem ser classificados quanto ao seu assunto abordado, indicado pelo campo Assunto do Documento. Os assuntos têm como base as tabelas da classificação CONARQ (Conselho Nacional de Arquivos).  |     |
| Informe o assunto que será abordado no processo/documento avulso. Para isto, consulte o Código de Classificação e Tabela de Temporalidade de Documentos da<br>UFSJ:                                                                   |     |
| Código de Classificação e Tabela de Temporalidade de Documentos da UFSJ Para documentos digitais, o sistema só permite o anexo de arguivos cujo formato seja adotado pelo ePING - Padrões de Interoperabilidade de Governo            |     |
| Eletrônico.                                                                                                    |     |
| 🔤: Listar Classificações CONARQ 🛛 🙆: Remover Classificação CONARQ                                                                                                    |     |
|                                                                                                    |     |
| Assunda do Documento (C) 20 2 - CONTROLE DE SISCOS AMBIENTAIS NO LOCAL DE TRABALHO                                                                                                    |     |
|                                                                                                    |     |
| Octavitive documento cuio teor deve ser de contecimento de núblico em seral e forsi discontivel para                                                                                                    |     |
| Consulta na área pública do sistema.                                                                                                    |     |
| Documentos que contiverem informações pessoais (CPF, RG, dados bancários, endereço) devem ser                                                                                                    |     |
| cadastrados como RESTRITO.                                                                                                    | - 1 |
| Assunto Detalhado:                                                                                                    |     |
| (1000 caracteres/0 digitados)                                                                                                    |     |
|                                                                                                    |     |
| Observações:                                                                                                    |     |
|                                                                                                    |     |
| (700 caracteres/0 digitados)                                                                                                    |     |
| Forma do Documento: 👻 🔵 Documento Físico 🔍 Escrever Documento 🦳 Anexar Documento Digital                                                                                                    |     |
|                                                                                                    |     |
| ATENCÃO: evitar copiar e colar textos sá formatados, pois os masmos acabam gerando erros de formatação ao imprimir o documento, o ideal seria copiar apenas                                                                           |     |
| o texto e realizar a formatação abaixo ou carregar de algum modelo existente.                                                                                                    |     |
|                                                                                                    |     |

| A Seguine | е tela sera carregada, clique em ок:                                                                                                    |
|-----------|----------------------------------------------------------------------------------------------------|
|           | Tipo do Documento: * REG<br>Assunto do Documento (CONARQ): * 025.<br>Deseja realmente carregar o modelo do documento? O conteúdo atual                                                                                                    |
|           | Natureza do Documento: * OS1 do documento será perdido.                                                                                                    |
|           | OK Cancelar<br>eço) devem ser                                                                                                    |
|           | Cadastrados como RESTRITO.                                                                                                    |
|           | (1000 caracteres/0 digitados)                                                                                                    |
|           | Observações:                                                                                                    |
|           | (700 caracteres/0 digitados)                                                                                                    |
|           | Forma do Documento: * 🔿 Documento Físico 🔘 Escrever Documento 🔿 Anexar Documento Digital                                                                                                    |
|           | ESCREVER DOCUMENTO                                                                                                    |
|           | ATENÇÃO: evitar copiar e colar textos já formatados, pois os mesmos acabam gerando erros de formatação ao imprimir o documento, o ideal seria copiar apenas<br>o texto e realizar a formatação abaixo ou carregar de algum modelo existente. |
|           | CARREGAR MODELO CARREGAR MODELO UNIDADE                                                                                                    |
|           |                                                                                                    |

A seguinte tela será carregada, preencha todos os dados.

 $\rightarrow$  Clicar em adicionar assinante: servidor responsável pelo registro.

 $\rightarrow$  Clicar em continuar.

Universidade Federa

|                            |                                          | DADOS DE IDENTIFICAÇÃO                                                                                              | Ú.                                      |                                               |                                   |          |  |
|----------------------------|------------------------------------------|----------------------------------------------------------------------------------------------------|-----------------------------------------|-----------------------------------------------|-----------------------------------|----------|--|
| LOCAL DA OCORRÊNCIA:       |                                          |                                                                                                    |                                         |                                               |                                   |          |  |
| SETOR / DEPARTAMENTO:      |                                          |                                                                                                    |                                         |                                               |                                   |          |  |
| CAMPUS:                    |                                          | DATA:                                                                                                    |                                         | HORA:                                         |                                   |          |  |
| RESPONSÁVEL PELO REGISTRO: |                                          | ·                                                                                                    |                                         | <u>.</u>                                      |                                   |          |  |
| LOTAÇÃO:                   |                                          |                                                                                                    |                                         |                                               |                                   |          |  |
| RAMAL:                     |                                          |                                                                                                    |                                         | CELULAR:                                      |                                   |          |  |
| E-MAIL :                   |                                          |                                                                                                    |                                         | <u> </u>                                      |                                   |          |  |
|                            | -                                        |                                                                                                    |                                         |                                               |                                   |          |  |
| D                          | DESCRIÇÃO DA SIT                         | TUAÇÃO E MOTIVOS PARA ABE<br>o quê?/por quê?/quando?/on                                                             | RTURA DO RE                             | SISTRO                                        |                                   | •        |  |
| D                          | DESCRIÇÃO DA SI                          | TUAÇÃO E MOTIVOS PARA ABE<br>o quê?/por quê?/quando?/on                                                             | ERTURA DO RE                            | SISTRO                                        | Palavras:                         | ¥        |  |
| ۲<br>۲<br>۲ : Rei          | DESCRIÇÃO DA SI<br>(<br>mover Assinante  | TUAÇÃO E MOTIVOS PARA ABE<br>to quê?/por quê?/quando?/on<br>e: Pend. de Autenticação                                | ERTURA DO REG<br>(de?)<br>•: Assinado ( | SISTRO<br>belo Autenticador                   | ►<br>Palavras: :                  | •<br>(9) |  |
| ASSINANTES DO DOCUMENTO    | DESCRIÇÃO DA SIT<br>(<br>mover Assinante | TUAÇÃO E MOTIVOS PARA ABE<br>o quê?/por quê?/quando?/on<br>e: Pend. de Autenticação                                 | ERTURA DO RE(<br>de?)<br>•: Assinado p  | SISTRO<br>Pelo Autenticador<br>Assinar        | Palavras: :<br>Adicionar Assinant | •<br>19  |  |
| ASSINANTES DO DOCUMENTO    | DESCRIÇÃO DA SIT<br>(                    | TUAÇÃO E MOTIVOS PARA ABE<br>(o quê?/por quê?/quando?/on<br>e: Pend. de Autenticação<br>Nenhum assinante adicionado | ertura do red<br>de?)<br>•: Assinado p  | SISTRO<br>belo Autenticador<br><u>Assinar</u> | Palavras: :<br>Adicionar Assinant | , ee     |  |

| Dados Gerais          |                                | Interescados               | Movimentação Inicial             | Confirmação                | Comprovente             |           |
|-----------------------|--------------------------------|----------------------------|----------------------------------|----------------------------|-------------------------|-----------|
| Nosto passo podorão s | ar apavadas arquivas ao desuma | nto que esté conde endactr | ado. Na parto inforior da pácipa | corão mostrados os arquivo | s incluídos durante sua |           |
| sessão de cadastrame  | nto de documento.              | nto que esta senuo cauasti | ado, Na parte inferior da pagina | serao mostrados os arquivo | s incluidos durante sua |           |
|                       | Nome do Arquivo: *             | DADOS DO ARQUI             | vo a Ser Anexado                 |                            |                         |           |
|                       |                                |                            |                                  |                            |                         |           |
|                       | Descrição: 🖈                   |                            |                                  |                            |                         |           |
|                       | (4000 d                        | aracteres/0 digitados)     |                                  |                            |                         |           |
|                       | Arquivo: * Escolhe             | An                         | escolhido (Formatos de Ar        | quivos Permitidos)         |                         |           |
|                       |                                | 🔍: Visualizar Arquivo      | i Excluir Documento              |                            |                         |           |
| Nome do Arquivo       |                                | ARQUIVOS ANEXAL<br>Descri  | DOS AO DOCUMENTO<br>ção          | Αταμίνο                    |                         |           |
|                       |                                | Nenhum Arq                 | uivo Anexado.                    |                            |                         |           |
|                       |                                | << Voltar Cance            | elar Continuar >>                |                            |                         |           |
|                       |                                | 🖈 Campos de preenchiment   | o obrigatório.                   |                            |                         | Clicar em |
|                       |                                |                            |                                  |                            |                         |           |

→ Dados do interessado a ser inserido: nome do servidor responsável pelo registro e o respectivo e-mail;

→ Clicar em inserir e depois em continuar;

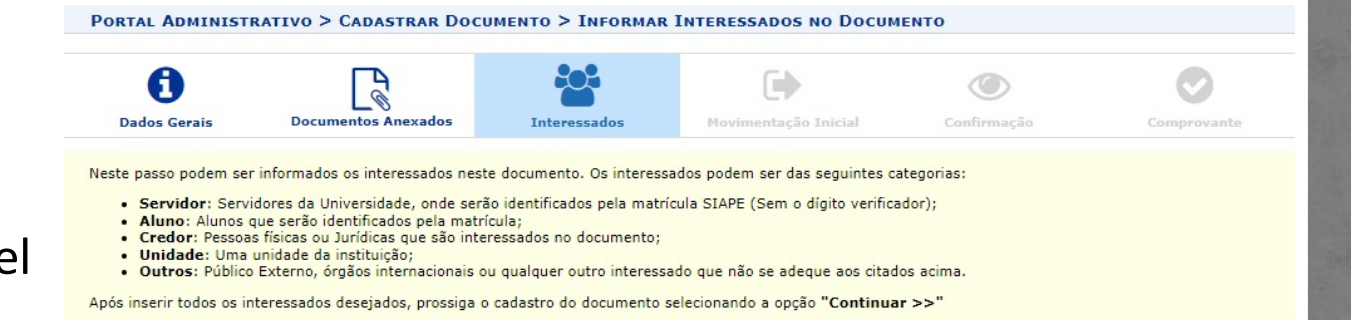

|                                  |                                                                                                    |                                                                    | 0        |      |  |
|----------------------------------|----------------------------------------------------------------------------------------------------|--------------------------------------------------------------------|----------|------|--|
| Categoria: 🔘 S                   | ervidor O Aluno O Cred                                                                                                    | or 🔾 Unidade                                                       | O Outros |      |  |
| SERVIDOR                         |                                                                                                    |                                                                    |          |      |  |
| Servidor: 🖈                      |                                                                                                    |                                                                    |          |      |  |
| Notificar Interessado: * 🖲 Sim 🔿 | ) Não                                                                                                    |                                                                    |          |      |  |
| E-mail: 🖈                        |                                                                                                    |                                                                    |          |      |  |
|                                  | Inserir                                                                                                    | <b></b>                                                            |          |      |  |
|                                  | * Campos de preenchimento obrig                                                                                                    | atório.                                                            |          |      |  |
|                                  |                                                                                                    |                                                                    |          |      |  |
|                                  |                                                                                                    |                                                                    |          |      |  |
|                                  | <b>₫: Excluir Inte</b>                                                                                                    | ressado                                                            |          |      |  |
|                                  |                                                                                                    | ressado<br>Io Documento (0)                                        |          |      |  |
| ldı                              | Excluir Inte     Interessados Inseridos N entificador Nome                                                                                                    | ressado<br>ю Documento (0)<br>E-mail                               |          | Тіро |  |
| lde                              | Excluir Inte<br>INTERESSADOS INSERIDOS N<br>entificador Nome<br>Nenhum Interessado                                                                                                    | ressado<br>ю Documento (0)<br>E-mail<br>o Inserido.                |          | Tipo |  |
| Ide                              | Excluir Interessador Nome      Nonhum Interessado     < < Voltar Cancelar                                                                                                    | ressado<br>Io Docuменто (0)<br>E-mail<br>Inserido.<br>Continuar >> | _        | Тіро |  |
| Ide                              | Excluir Interessador Nome      Nome      Nome      Nonhum Interessado      << Voltar Cancelar                                                                                                    | ressado<br>IO DOCUMENTO (0)<br>E-mail<br>Inserido.<br>Continuar >> |          | Тіро |  |
| ld                               | Excluir Inte     INTERESSADOS INSERIDOS N entificador Nome     Nenhum Interessado     << Voltar Cancelar     Portal Administ                                                                                                    | ressado<br>E-mail<br>Inserido.<br>Continuar >>                     |          | Тіро |  |
| ldı                              | Strengthered Content of Content of Cont | ressado<br>IO DOCUMENTO (D)<br>E-mail<br>Inserido.<br>Continuar >> |          | Тіро |  |

Universidade Federal de São João del-Rei

|                 | Portal Administrativo > Cadastrar Documento > Informar Dados da Movimentação Inicial                                                                                                    |                                |                             |                        |             |                      |  |  |  |  |  |  |  |
|-----------------|----------------------------------------------------------------------------------------------------|--------------------------------|-----------------------------|------------------------|-------------|----------------------|--|--|--|--|--|--|--|
|                 | Dados Gerais                                                                                                    | Documentos Anexados            | Interessados                | Movimentação Inicial   | Confirmação | Comprovante          |  |  |  |  |  |  |  |
|                 | Nesse passo devem se                                                                                                    | r informados os dados da movim | entação inicial do documer  | ito.                   |             |                      |  |  |  |  |  |  |  |
| Na unidade de   |                                                                                                    |                                | MOVIMENT                    | AÇÃO INICIAL           |             |                      |  |  |  |  |  |  |  |
| stino inserir o |                                                                                                    | Origem                         | Interna: \star 🔿 Outra Unio | lade 🔘 Própria Unidade |             |                      |  |  |  |  |  |  |  |
| tor do Anoio 20 | Dados da Movimentação                                                                                                    |                                |                             |                        |             |                      |  |  |  |  |  |  |  |
|                 |                                                                                                    |                                |                             |                        |             |                      |  |  |  |  |  |  |  |
| Clicar em       | Image: Constraint of the constraint of the constrain |                                |                             |                        |             |                      |  |  |  |  |  |  |  |
| ntinuar.        | Tempo Esperado na Unidade de Destino: (Em Dias)                                                                                                    |                                |                             |                        |             |                      |  |  |  |  |  |  |  |
| ntinuar.        | Tempo Esperado                                                                                                    |                                |                             |                        |             | Urgente: 🔿 Sim 🖲 Não |  |  |  |  |  |  |  |
| itinuar.        | Tempo Esperado                                                                                                    | Urgente: 🔿 S                   | im 🖲 Não                    |                        |             |                      |  |  |  |  |  |  |  |
| ntinuar.        | Tempo Esperado                                                                                                    |                                | -                           |                        |             |                      |  |  |  |  |  |  |  |

|                                                  | Dados Gerais                                                                                                    | Documentos Anexados                                                                                                    | Interessados                                            | Movimentação Inicial              | Confirmação | Comprovante |  |  |
|--------------------------------------------------|----------------------------------------------------------------------------------------------------|----------------------------------------------------------------------------------------------------|---------------------------------------------------------|-----------------------------------|-------------|-------------|--|--|
|                                                  |                                                                                                    |                                                                                                    | DADOS DO                                                | DOCUMENTO                         |             |             |  |  |
| → Se as informações<br>estiverem corretas clicar | Origem<br>Tipo<br>Assunto<br>Natureza<br>U<br>Data                                                                                          | do Documento: Interno<br>do Documento: REGISTRO DE<br>do Documento: 025.21 - CONT<br>do Documento: 0STENSIVO<br>Inidade Origem: SEAPS (17.00.<br>do Documento: 14/02/2023<br>Observações: | OCORRÊNCIA DE SEGURA<br>ROLE DE RISCOS AMBIEN<br>D2.02) | NÇA<br>ITAIS NO LOCAL DE TRABALHO |             |             |  |  |
| em confirmar;                                    | Assinantes do Documento                                                                                                    |                                                                                                    |                                                         |                                   |             |             |  |  |
|                                                  | # Assinante                                                                                                    |                                                                                                    |                                                         | Unidade                           |             | Situação    |  |  |
|                                                  | 1                                                                                                    |                                                                                                    |                                                         |                                   |             |             |  |  |
|                                                  |                                                                                                    |                                                                                                    | Pré-Visual                                              | izar Documento                    |             |             |  |  |
|                                                  | INTERESSADOS INSERIDOS AO DOCUMENTO (1)                                                                                                    |                                                                                                    |                                                         |                                   |             |             |  |  |
|                                                  | Identificado                                                                                                    | r Nome                                                                                                    |                                                         | E-mail                            |             | Тіро        |  |  |
|                                                  |                                                                                                    |                                                                                                    |                                                         |                                   |             |             |  |  |
|                                                  | Dados da Movimentação                                                                                                    |                                                                                                    |                                                         |                                   |             |             |  |  |
|                                                  | Urgente: Não<br>Unidade de Origem: SETOR DE APOIO AO SERVIDOR (17.00.02.02)<br>Unidade de Destino: SETOR DE APOIO AO SERVIDOR (17.00.02.02) |                                                                                                    |                                                         |                                   |             |             |  |  |
|                                                  | Confirmar << Voltar Cancelar                                                                                                    |                                                                                                    |                                                         |                                   |             |             |  |  |

| A seguinte tela Origin do Documento Eletônico cadastrado(a) con suceso! Interesso do Documento Eletônico cadastrado(a) con suceso! Interesso do Documento Eletônico cadastrado(a) con suceso! Interesso do Documento Eletônico cadastrado(a) con suceso! Interesso do Documento Eletônico cadastrado(a) con suceso! Interesso do Documento: Elecônico cadastrado(a) con suceso! Interesso do Documento: Elecônico cadastrado(a) con suceso! Interesso do Docu                                                                                                    |                 | SIST. DE PROTOCOL                                                                                                    | os > Cadastrar Docum                                                                                                    | ento > Dados Gerai                                                             | S                                       |             |             |  |  |
|----------------------------------------------------------------------------------------------------|-----------------|----------------------------------------------------------------------------------------------------|----------------------------------------------------------------------------------------------------|--------------------------------------------------------------------------------|-----------------------------------------|-------------|-------------|--|--|
| A seguinte tela<br>erá carregada.                                                                                                    |                 | <ul> <li>Documento</li> </ul>                                                                                               | Eletrônico cadastrado(a) co                                                                                                    | om sucesso!                                                                    |                                         |             |             |  |  |
| A seguinte tela<br>crá carregada.<br>Naticula<br>Naticula |                 | Dados Gerais                                                                                                    | Documentos Anexados                                                                                                    | Interessados                                                                   | Movimentação Inicial                    | Confirmação | Comprovante |  |  |
| Origem do Documento: Interno<br>Tipo do Documento: REGISTAD DE OCORRÊNCIA DE SEGURANÇA<br>Assunto do Documento: 0251: 1- CONTRODE DE RISCOS AMBIENTAIS NO LOCAL DE TRABALHO<br>Natureza do Documento: 0251: 1- CONTRODE DE RISCOS AMBIENTAIS NO LOCAL DE TRABALHO<br>Natureza do Documento: 0251: 1- CONTRODE DE RISCOS AMBIENTAIS NO LOCAL DE TRABALHO<br>Natureza do Documento: 0251: 020: 020: 020: 020: 020: 020: 020: 02                                                                                                    |                 |                                                                                                    |                                                                                                    | Dados do                                                                       | DOCUMENTO                               |             |             |  |  |
| Assinante do Documento Assinante unidade Assinante Stor Documento (1)  Assinante unidade Assinante Assinante Assinan                                                                                                    | A seguinte tela | As<br>Nat                                                                                                    | unca do Documento: REGISI +<br>sunto do Documento: 025.21 -<br>ureza do Documento: OSTENS<br>Unidade Origem: SEAPS (:<br>Data do Documento: 14/02/2/<br>Observações: | O DE OCORRENCIA DE SEG<br>CONTROLE DE RISCOS AMI<br>IVO<br>17.00.02.02)<br>023 | UNANÇA<br>BIENTAIS NO LOCAL DE TRABALHO |             |             |  |  |
| erá carregada.   # Assinante Unidade Situação   1 Matricula: SEAPS (17.00.02.02) ASSINADO EM     Pré-Visualizar Documento     INTERESSADOS INSERIDOS AO DOCUMENTO (1)     Identificador Nome E-mail     DADOS DA MOVIMENTAÇÃO     Urgente: Não   Unidade de Origem: SETOR DE APOIO AO SERVIDOR (17.00.02.02)     Unidade de Destino: SETOR DE APOIO AO SERVIDOR (17.00.02.02)                                                                                                    | erá carregada   | ASSINANTES DO DOCUMENTO                                                                                                    |                                                                                                    |                                                                                |                                         |             |             |  |  |
| Imatricula:       SEAPS (17.00.02.02)       ASSINADO EM         Pré-Visualizar Documento       Pré-Visualizar Documento       Imatricula:         Interessados Inseridor Nome       E-mail       Tipo         Identificador       Nome       E-mail       Servidor         Dados da Movimentação       Urgente: Não       Servidor       Servidor         Unidade de Origem: SETOR DE APOIO AO SERVIDOR (17.00.02.02)       Unidade de Origem: SETOR DE APOIO AO SERVIDOR (17.00.02.02)       Imprimir Comprovante                                                                                                    |                 | # Assinante                                                                                                    | # Assinante Unidade                                                                                                    |                                                                                |                                         |             | Situação    |  |  |
| Pré-Visualizar Documento       INTERESSADOS INSERIDOS AO DOCUMENTO (1)         Identificador Nome       E-mail       Tipo         Identificador Nome       E-mail       Servidor         DADOS DA MOVIMENTAÇÃO       Urgente: Não       Servidor         Unidade de Origem: SETOR DE APOIO AO SERVIDOR (17.00.02.02)       Unidade de Destino: SETOR DE APOIO AO SERVIDOR (17.00.02.02)       Servidor                                                                                                    |                 | 1 Matricula: SEAPS (17.00.02.02) ASSINADO EM                                                                                |                                                                                                    |                                                                                |                                         |             |             |  |  |
| Identificador Nome E-mail Tipo   Servidor Servidor    DADOS DA MOVIMENTAÇÃO  Urgente: Não Urgente: Não Unidade de Origem: SETOR DE APOIO AO SERVIDOR (17.00.02.02) Unidade de Destino: SETOR DE APOIO AO SERVIDOR (17.00.02.02) Unidade de Destino: SETOR DE APOIO AO SERVIDOR (17.00.02.02)  Imprimir Comprovante                                                                                                    |                 | Pré-Visualizar Documento INTERESSADOS INSERIDOS AO DOCUMENTO (1)                                                            |                                                                                                    |                                                                                |                                         |             |             |  |  |
| DADOS DA MOVIMENTAÇÃO       Urgente: Não         Unidade de Origem: SETOR DE APOIO AO SERVIDOR (17.00.02.02)       Unidade de Destino: SETOR DE APOIO AO SERVIDOR (17.00.02.02)         Unidade de Destino: SETOR DE APOIO AO SERVIDOR (17.00.02.02)       Imprimir Comprovante                                                                                                    |                 | Identificador Nome                                                                                                    |                                                                                                    |                                                                                | E-mail                                  |             | Тіро        |  |  |
| DADOS DA MOVIMENTAÇÃO<br>Urgente: Não<br>Unidade de Origem: SETOR DE APOIO AO SERVIDOR (17.00.02.02)<br>Unidade de Destino: SETOR DE APOIO AO SERVIDOR (17.00.02.02)<br>Emprimir Comprovante                                                                                                    |                 | Servid                                                                                                    |                                                                                                    |                                                                                |                                         |             |             |  |  |
| Unidade de Origem: SETOR DE APOIO AO SERVIDOR (17.00.02.02)<br>Unidade de Destino: SETOR DE APOIO AO SERVIDOR (17.00.02.02)                                                                                                    |                 | Dados da Movimentação                                                                                                    |                                                                                                    |                                                                                |                                         |             |             |  |  |
| Imprimir Comprovante                                                                                                    |                 | Unidade de Origem: SETOR DE APOIO AO SERVIDOR (17.00.02.02)<br>Unidade de Destino: SETOR DE APOIO AO SERVIDOR (17.00.02.02) |                                                                                                    |                                                                                |                                         |             |             |  |  |
|                                                                                                    |                 | Imprimir Comprovante                                                                                                    |                                                                                                    |                                                                                |                                         |             |             |  |  |
| Visualizar Documento                                                                                                    |                 | Visualizar Documento                                                                                                    |                                                                                                    |                                                                                |                                         |             |             |  |  |
| Cadastrar Novo Documento                                                                                                    |                 |                                                                                                    |                                                                                                    |                                                                                | vovo Documento                          |             |             |  |  |
|                                                                                                    |                 |                                                                                                    |                                                                                                    | - 1-(                                                                          |                                         |             |             |  |  |

Universidade Fede

## EQUIPE DE SEGURANÇA DO TRABALHO SEAPS/DIDEP/PROGP

Carlos Reinaldo Campos Corrêa José Arimatéa de Aleluia Júnior Murilo César Rabelo Soares

E-mail: segurancadotrabalho@ufsj.edu.br (32) 3379-5486

https://ufsj.edu.br/progp/seguranca\_do\_trabalho.php

Universidade Federal de São João del-Rei